## Hoe kan ik mij registeren voor de Vergadering?

U kunt de taal wijzigen via het icoontje rechtsboven.

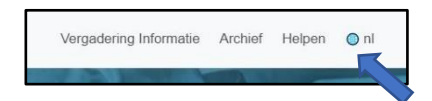

## Klik op "Registreer en stem".

| S O F I N A                                                                 |  |
|-----------------------------------------------------------------------------|--|
| Sofina                                                                      |  |
| Belgium<br>Datum:mei 6, 2021 - 15:00 PM CET<br>Kennisgeving van vergadering |  |
| Registreer en stem                                                          |  |
|                                                                             |  |

Inloggen kan met een social media account of door een account aan te maken.

| 💢 LUM                                  | I |
|----------------------------------------|---|
| Log in with Google                     |   |
| Log in with Azure Active Directory     | y |
| Email                                  |   |
|                                        | 5 |
| Password                               |   |
|                                        | 5 |
| C Remember my login                    |   |
| Log in                                 |   |
| Do not have an account? <u>Sign up</u> |   |
| Forgot your password? Reset it         |   |

Als u al eerder een registratie voor een vergadering heeft ingevoerd krijgt u een tussenscherm te zien met alle registraties. Zo niet, dan krijgt u onderstaand scherm te zien en vult u de gevraagde informatie in.

| × LUMI                                                         |                               |               |             | bissofragroup.com togest |
|----------------------------------------------------------------|-------------------------------|---------------|-------------|--------------------------|
|                                                                |                               | Teruq Opstaan | No. 1       |                          |
|                                                                |                               | Sofina        |             |                          |
|                                                                | Titol                         | Gegeven namen | Samile ream |                          |
| Un soffedge rison zoals deze in het register wurdt weergegeven | ohr.                          | Bobby         | Thorpe      |                          |
| Burgeschep                                                     | vererigd Kocinkrijk           |               | ~           |                          |
| Paspocitnummer/anciere identitiant                             | UK123456786                   |               |             |                          |
| Email                                                          | thorrO48 gmail.com            |               |             |                          |
| Un details over het handelen in aandelen                       |                               |               |             |                          |
| haam van de tussenpersoon                                      | ING Bank N.M.                 |               | ~           |                          |
| BC2 D on Esserperson                                           | a search weight of the second |               |             |                          |
| Aandolanrakaningnummer                                         | \$2100806001                  |               |             |                          |
| Aartal sandelen                                                | 200                           |               |             |                          |
|                                                                |                               |               |             |                          |
|                                                                |                               |               |             | at                       |

Zodra u op "**Opslaan**" klikt, geeft u aan hoe u aan de Vergadering wilt deelnemen.

| LUMI                                                              |                                                                                                   |              |
|-------------------------------------------------------------------|---------------------------------------------------------------------------------------------------|--------------|
|                                                                   | Terug Opelaan                                                                                     |              |
|                                                                   | Titel Gegeven namen                                                                               | Familie naam |
| Uw volledige naam zoals deze in het register wordt<br>weergegeven |                                                                                                   |              |
| Burgerschap                                                       | Dekgie                                                                                            | Y            |
| Nationaal ID                                                      |                                                                                                   |              |
| Email                                                             |                                                                                                   |              |
| Uw details over het handelen in aandelen                          |                                                                                                   |              |
| Naam van de tussenpersoon                                         | Selecteer                                                                                         | •            |
| BIC/LEI van tussenpersoon                                         |                                                                                                   |              |
| Aandelenrekeningnummer                                            |                                                                                                   |              |
| Aantal aandelen                                                   |                                                                                                   |              |
| AGM                                                               |                                                                                                   |              |
| Hoe zou je willen deelnemen?                                      | Selecteer                                                                                         | ~            |
| Aantekeningen/vragen van de deelnemer                             | Selecter<br>Verzoek om senvezig te zijn<br>Benoem de voorzitter (NIEF BESCHIKBAAR)                |              |
|                                                                   | Volution Conception (Instancing) In<br>Directe stemming (NICT BESCHIKBAAR)<br>With nict declarmen |              |

Klik op de optie "**Verzoek om aanwezig te zijn**" of "**Nomineer een gevolmachtigde**" in het menu "Hoe zou je willen deelnemen".

Als u een volmacht wilt geven, gelieve dan de stappen die worden uitgelegd in onderstaande afdeling "Hoe geef ik een volmacht" te volgen.

Indien u wenst deel te nemen, selecteer dan "Verzoek om aanwezig te zijn" en klik op "Opslaan".

## SOFINA

## Hoe kan u een volmacht geven?

Mocht u na het inloggen, uw volmacht willen geven, moet u klikken op de optie "**Nomineer** een gevolmachtigde" in het menu "Hoe zou je willen deelnemen".

| LUMI                                                              |                                                                            |                        |         |              |  |
|-------------------------------------------------------------------|----------------------------------------------------------------------------|------------------------|---------|--------------|--|
|                                                                   |                                                                            | lerug                  | Opslaan |              |  |
|                                                                   | Titel                                                                      | Gegeven namen          |         | Familie naam |  |
| Uw volledige naam zoals deze in het register wordt<br>weergegeven |                                                                            |                        |         |              |  |
| Burgerschap                                                       | België                                                                     |                        |         | ~            |  |
| Nationaal ID                                                      |                                                                            |                        |         |              |  |
| Email                                                             |                                                                            |                        |         |              |  |
| Uw details over het handelen in aandelen                          |                                                                            |                        |         |              |  |
| Naam van de tussenpersoon                                         | Selecteer                                                                  |                        |         | v            |  |
| BIC/I FLvan tussenpeisoon                                         |                                                                            |                        |         |              |  |
| Aandelerzekeningnummer                                            |                                                                            |                        |         |              |  |
| Aental aendelen                                                   |                                                                            |                        |         |              |  |
| AGM                                                               |                                                                            |                        |         |              |  |
| Hoe zou je willen deelnemen?                                      | Selecteer                                                                  |                        |         | v            |  |
| Aantekeningen/magen van de deelnemer                              | Selecteer<br>Verzoek om aanwezig te a<br>Benoem de voorzitter [NI          | ijn<br>It beschikbaarj |         |              |  |
|                                                                   | Nominaer een gevolmade<br>Directe sterrming [NIET B<br>With nist cheloemen | rigde<br>ESCHIKEAAR)   |         |              |  |

Het volgende scherm verschijnt automatisch, waar u de optie "ANDER" selecteert.

| × LUMI                  |                                        |
|-------------------------|----------------------------------------|
|                         | Terug Opslaan                          |
| Benoemde gevolmachtigde | Selecteer v                            |
|                         | Selector<br>Secretary General<br>ANDER |
|                         |                                        |
|                         |                                        |
|                         |                                        |
|                         |                                        |
|                         |                                        |

Vul op de volgende bladzijde alle gegevens in precies zoals hieronder aangegeven. Gelet op de uitzonderlijke situatie met betrekking tot Covid-19 en de huidige maatregelen genomen door de regering om samenscholing te beperken, kan enkel dhr. Wauthier de Bassompierre de Vergadering fysiek bijwonen en aangesteld worden aan volmachthouder.

Naam van de gevolmachtigde: Titel: dhr. / Gegeven naam: Wauthier / Familie naam: de Bassompierre Burgerschap: België Nationaal ID: Sofina Adres: Nijverheidsstraat 31, 1040 Brussel Email : <u>shareholders@sofinagroup.com</u>.

| LUMI                       |                              |               |     |                |
|----------------------------|------------------------------|---------------|-----|----------------|
|                            |                              | Terug Opslaan |     |                |
|                            |                              | Sofina (AGM)  |     |                |
| Benoemde gevolmachtigde    | ANDER                        |               | ×.  |                |
|                            | Titel                        | Gegeven namen | Fam | ilie naam      |
| Naam van de gevolmachtigde | dhr.                         | Wauthier      | d   | e Bassompierre |
| Burgerschap                | België                       |               | ~   |                |
| Nationaal ID               | Sofina                       |               |     |                |
| Adres                      | Nijverheidsstraat 31, 1040 B | russel        |     |                |
| Email of telefoonnummer    | shareholders@sofinagroup.    | com           |     |                |

Klik dan op "**Opslaan**" en dit bericht verschijnt in de rechterbovenhoek.

Deelnamemethode succesvol ingediend.

Om uw steminstructies in te voeren, klikt u op "Instructies" en u wordt automatisch naar de volgende pagina geleid

| LOMI                                                              |                                    |               |                                 |              |
|-------------------------------------------------------------------|------------------------------------|---------------|---------------------------------|--------------|
|                                                                   |                                    | Terug         | Opslaan                         |              |
|                                                                   | Titel                              | Gegeven namen |                                 | Familie naam |
| Uw volledige naam zoals deze in het register wordt<br>weergegeven |                                    |               |                                 |              |
| Burgerschap                                                       | België                             |               | ,                               | •            |
| Nationaal ID                                                      |                                    |               |                                 | ]            |
| Email                                                             |                                    |               |                                 | ]            |
| Uw details over het handelen in aandelen                          |                                    |               |                                 |              |
| Naam van de tussenpersoon                                         | Selecteer                          |               |                                 |              |
| BIC/LEI van tussenpersoon                                         |                                    |               |                                 |              |
| Aandelenrekeningnummer                                            |                                    |               |                                 |              |
| Aantal aandelen                                                   |                                    |               |                                 | ]            |
| AGM<br>Hoe zou je willen deelnemen?                               | Genomineerde gevolmachtigde Baeyer | ns, Rita      | Aanstellen Instructies Annulese | in           |
| Aantekeningen/vragen van de deelnemer                             |                                    |               |                                 |              |

Hier kunt u uw steminstructies voor elke resolutie specificeren. Gelieve er nota van te nemen dat indien u uw stem op "Discretionair" laat staan, dit als een "Voor" stem zal worden beschouwd. Klik op "**Opslaan**" en in de rechterbovenhoek ontvangt u nog een bevestigingsbericht. Wanneer u alle stappen hebt doorlopen, klikt u op "**Logout**" in de rechterbovenhoek en uw volmacht en steminstructies zijn succesvol verzonden.

| LUMI                                                                                                    |      |       |         |                      |
|----------------------------------------------------------------------------------------------------|------|-------|---------|----------------------|
|                                                                                                    |      |       | Terug   | Opslaan              |
|                                                                                                    |      |       | Sofina  | a <mark>(AGM)</mark> |
| [                                                                                                    | Voor | Tegen | Onthoud | Discretionair        |
| 1.3<br>Proposition d'approuver les comptes annuels sociaux de la Société arrêtés au<br>31 décembre 2020, tels qu'établis par le Conseil d'Administration, en ce<br>compris l'affectation du résult de la Société et la distribution d'un<br>dividende unitaire brut de 3,01 EUR. // Voorstel tot goedkeuring van de<br>jaarrekening van de Vennootschap afgesloten per 31 december 2020, zoals<br>opgemaakt door de Raad van Bestuur, met inbegrip van de bestemming van<br>het resultaat en de uitkering van een unitair brutodividend van 3,01 EUR. | Voor | Tegen | Onthoud | Discretionair        |
| 2.2<br>Proposition d'approuver le Rapport de rémunération relatif à l'exercice social<br>2020. Le vote sur le Rapport de rémunération est consultatif. // Voorstel tot<br>goedkeuring van het Remuneratieverslag and avoirserend.                                                                                                    | Voor | Tegen | Onthoud | Discretionair        |
| 2.3<br>Proposition d'approuver la Politique de rémunération applicable aux<br>Administrateurs non Exécutifs et aux membres du Comité Exécutif. // Voorstel<br>tot goedkeuring van het Remuneratiebeleid dat van toepassing is op niet-<br>uitvoerende Bestuurders en leden van het Executive Committe.                                                                                                    | Voor | Tegen | Onthoud | Discretionair        |